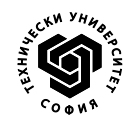

ТЕХНИЧЕСКИ УНИВЕРСИТЕТ – СОФИЯ

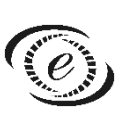

ФАКУЛТЕТ ПО ЕЛЕКТРОННА ТЕХНИКА И ТЕХНОЛОГИИ

### НАСОКИ

за използване на вградени в MS Word функции за автоматично номериране и автоматично генериране на съдържание, при създаване на документа на дипломната работа

София

2025 год.

#### СЪДЪРЖАНИЕ

| 1.   | Използване на вградена функция за автоматично генериране на  |
|------|--------------------------------------------------------------|
| текс | та на съдържанието в секция "Съдържание"3                    |
| 2.   | Използване на вградена функция за автоматично номериране на  |
| фигу | ири и таблици и за автоматично генериране на съдържанието на |
| секц | ии "Списък на фигурите" и "Списък на таблиците"              |
| 2.1. | Автоматично номериране на фигури и таблици                   |
| 2.2. | Автоматично генериране на съдържанието на секции "Списък на  |
| фигу | ирите" и "Списък на таблиците"4                              |
| 3.   | Използване на вградена функция за цитиране на източници5     |
| 3.1. | Въвеждане на цитати в текста5                                |
| 3.2. | Генериране на библиографския списък5                         |
| 4.   | Актуализиране на автоматично номерирани и автоматично        |
| гене | рирани части на текста6                                      |
| 5.   | Разполагане на фигури и таблици в рамките на документа7      |
| 6.   | Разделител на страниците8                                    |
| 7.   | Съхраняване на документа в . <i>pdf</i> файлов формат8       |

## 1. Използване на вградена функция за автоматично генериране на текста на съдържанието в секция "Съдържание"

За автоматично генериране на съдържанието на секция "Съдържание", е удобно да се използва съответна вградена в MS Word функция. За да може тази функционалност да се използва коректно, форматирането на наименованията на всяка една от секциите в документа, трябва да е извършено чрез прилагането на съответните шаблони от Таблица 1, в образеца за дипломна работа. За автоматично генериране на съдържанието, се изпълнява следната последователност:

- Текстовият курсор се поставя на позицията, където трябва да се появи съдържанието (в случая, в началото на 4-та по поредност страница в документа на дипломната работа).
- След това, с пойнтера се навигира към панел Table of Contents в раздел References на лентата с инструментите, където се избира инструмент Table of Contents и от появилото се падащо меню се избира Built-in: Autamtic Table I.
- При изпълнение на горните действия, на позицията на текстовия курсор, се появява поле, което съдържа заглавие "CONTENTS", както и текста на самото съдържание (в съдържанието, е взето предвид посочване на страниците на подточки на отделните глави, до трето йерархично ниво, вкл.). Следва, наименованието "CONTENTS" да се преименува на "СЪДЪРЖАНИЕ" и върху реда да се приложи съответният шаблон, посочен в Таблица 1, в образеца за дипломна работа.

Във файла на образеца за дипломна работа, текстът на съдържанието в секция "Съдържание" вече е генериран. В този случай, при използване на образеца като основа за създаване на дипломната работа, за отразяване на въведените в съдържанието промени, следва полето, в което съдържанието се намира, да се опресни/актуализира. Това става, като се навигира към полето със съдържанието, кликне се на произволно място върху него и в горния ляв ъгъл се натисне върху появилия се инструмент **Update Table**.

# 2. Използване на вградена функция за автоматично номериране на фигури и таблици и за автоматично генериране на съдържанието на секции "Списък на фигурите" и "Списък на таблиците"

#### 2.1. Автоматично номериране на фигури и таблици

За автоматично номериране на фигурите и таблиците в текста, е удобно да се използва съответна вградена в MS Word функция. Изпълнява се следната последователност:

- Текстовият курсор се поставя на позицията, където трябва да се появи поредният номер на фигурата/таблицата (в случай на фигура под фигурата, в случай на таблица над таблицата).
- След това, с пойнтера се навигира към панел Captions в раздел References на лентата с инструментите, където се избира инструмент Insert Caption, при което се отваря прозорец Caption. В отворилия се прозорец, от падащото меню на инструмент Label се избира Фиг. в случай на номериране на фигура, или Таблица, в случай, че се номерира таблица.
- При изпълнение на горните действия, на позицията на текстовия курсор, в съответствие с избрания етикет (Label), се появява надпис Фиг. XX или Таблица XX, където XX е автоматично генериран пореден номер на фигурата/таблицата. Следва, на реда, след появилия се надпис Фиг. XX / Таблица XX, да се запише съответното наименование на фигурата/таблицата и върху реда да се приложи съответният шаблон, посочен в Таблица 1 в образеца за дипломна работа.

В случай на преместване на дадена фигура/таблица на нова локация в документа, вероятността да възникне необходимост от съответно нейно преномериране е много голяма. Ако горната функционалност е използвана, това преномериране може да се извърши автоматично. Последователността за актуализирането на номерацията е разгледана в отделна точка, по-долу в този документ.

## 2.2. Автоматично генериране на съдържанието на секции "Списък на фигурите" и "Списък на таблиците"

Ако е използвана вградената функционалност за автоматично номериране на фигури/таблици, коментирана по-горе, то може да се използва и вградена функционалност за автоматично генериране на съдържанията на секциите "Списък на фигурите" и "Списък на таблиците". За целта се изпълнява следната последователност:

- Текстовият курсор се поставя на позицията, където трябва да се появи съответния списък (в случая, под наименованието "Списък на фигурите"/ "Списък на таблиците" в съответната секция).
- След това, с пойнтера се навигира към панел Captions в раздел References на лентата с инструментите, където се избира инструмент Insert Table of Figures, при което се отваря прозорец Table of Figures. В отворилия се прозорец, от падащото меню на инструмент Caption Label се избира Фиг. в случай, че ще се генерира списък на фигурите, или Таблица, в случай, че ще се генерира списък на таблиците.
- При изпълнение на горните действия, на позицията на текстовия курсор, се появява текст, който включва наименованията на фигурите/таблиците, вкл.

техните поредни номера, както и страниците, на които се намират конкретните фигури/таблици.

Във файла на образеца за дипломна работа, вече има генерирано съдържание в секциите "Списък на фигурите" и "Списък на таблиците". В този случай, при използване на образеца като основа за създаване на дипломната работа, за отразяване на въведените в документа промени, следва съответните съдържания да бъдат изтрити и генерирани отново.

#### 3. Използване на вградена функция за цитиране на източници

#### 3.1. Въвеждане на цитати в текста

За въвеждане и автоматично номериране на цитираните източници в текста, е удобно да се използва съответна вградена в MS Word функция. Изпълнява се следната последователност:

- Текстовият курсор се поставя на позицията, където трябва да се постави поредният номер на цитата.
- След това, с пойнтера се навигира към панел Citations & Bibliography в раздел References на лентата с инструментите, където се избира Insert citation. Ако ще се въвежда нов източник, от падащото меню след натискане на Insert citation, се избира Add new source и в новопоявилия се прозорец Create Source се избира Type of source, в зависимост от типа на източника (книга, Интернет-страница, и т.н.), попълват се съответните останали полета и се натиска бутон OK. Ако ще се цитира източник, който вече е бил въведен и цитиран, то след натискане на Insert citation, в появилито се падащо меню, източникът вече ще е наличен и ще може да бъде избран за добавяне в текста, чрез кликване върху наименованието му.
- При изпълнение на горните действия, на позицията на текстовия курсор, се появява малко поле, в което се намира цитатът с неговия пореден номер. За да отговаря форматът на цитата на изискванията (пореден номер, заграден в квадратни скоби), в панел Citations & Bibliography в раздел References на лентата с инструментите, се навигира към инструмент Styles, от чието падащо меню се избира IEEE.

#### 3.2. Генериране на библиографския списък

Библиографският списък, представлява съдържанието на секция "Литература" в тялото на дипломната работа. Ако е използвана вградената функционалност за въвеждане на цитати, коментирана по-горе, то може да се използва и вградена функционалност за автоматично генериране на библиографския списък. За целта се изпълнява следната последователност:

- Текстовият курсор се поставя на позицията, където трябва да се появи библиографския списък (в случая, под наименованието "Литература" в съответната секция).
- След това, с пойнтера се навигира към панел Citations & Bibliography в раздел References на лентата с инструментите, където се избира инструмент Bibliography и от появилото се падащо меню се избира Built-in: Bibliography.
- При изпълнение на горните действия, на позицията на текстовия курсор, се появява поле, което съдържа заглавие "Bibliography" и таблица с две колони със съдържание. В първата колона са поредните номера на цитатите, а във втората – текстовете на съответните литературни източници. Заглавието "Bibliography" и редът, на който то се намира, следва да бъдат изтрити.

Във файла на образеца за дипломна работа, текстът на съдържанието в секция "Литература" вече е генериран. В този случай, при използване на образеца като основа за създаване на дипломната работа, за отразяване на въведените в документа промени, следва съответното съдържание на библиографския списък да се опресни/актуализира. Това става, като се навигира към полето на автоматично генерирания списък, кликне се на произволно място върху него и в горния ляв ъгъл се кликне върху появилия се инструмент **Update Citations & Bibliography**. При изпълнението на това действие, се актуализират както автоматично въведените и номерирани цитати в текста, така и тези в библиографския списък, вкл. пореден номер и съответно съдържание на цитата.

За да не се появява в библиографския списък, цитираният в образеца за дипломна работа източник [1], се изпълнява следната последователност:

С пойнтера се навигира към панел Citations & Bibliography в раздел References на лентата с инструментите, където се избира Manage Sources. В резултат, се отваря прозорец Source Manager. В отворилия се прозорец, в полето Current List, се локализира цитираният източник, маркира се, след което се кликва върху инструмент Delete. За да може да се изтрие обаче, следва въпросният цитат да не се намира в текста на документа. Това условие ще бъде изпълнено, тъй като настоящия текст във файла на образеца ще бъде изтрит и заменен с действителното съдържание на дипломната работа.

## 4. Актуализиране на автоматично номерирани и автоматично генерирани части на текста

След като писането на документа се финализира на етап или окончателно, преди затварянето на документа, е подходящо да се извърши актуализиране на автоматично номерирани и автоматично генерирани части на текста. Изпълнява се следната последователност:

- Натиска се клавишна комбинация **Ctrl+A** на клавиатурата (за маркиране цялото съдържание на документа), след което се натиска **F9**.
- В резултат, последователно се отварят прозорци, като във всеки новопоявил се прозорец, се избира **Update entire table.**

Тази последователност работи успешно най-вече за актуализиране на автоматично генерираното съдържание на секция "Съдържание", както и за актуализиране на автоматично номерираните фигури и таблици в текста на документа (в случай, че е имало разместване на последните и се налага преномериране). Последователността, пренарежда и наименованията на фигурите/таблиците и актуализира съответните страници в секциите "Списък на фигурите" и "Списък на таблиците" (ако са били генерирани автоматично), но не успява да въведе промените в новото номериране в списъците, което иначе успешно е изпълнено автоматично в текста на документа. За това, най-добре е, при приключване на работа с документа, съдържанията на списъците с фигури/таблици да се изтриват и да се генерират отново.

Цитатите и библиографския списък се актуализират по начина, посочен в съответната точка по-горе, в този документ.

#### 5. Разполагане на фигури и таблици в рамките на документа

Удобно е, след като фигурата/таблицата бъде създадена, номерирана и наименувана, тя, заедно с наименованието ѝ, да се разположи в **Text Box**, както е показано чрез Фиг. 1. Удобството е в това, че локацията на полето **Text Box**, респективно на съдържанието му, в рамките на документа, може да се манипулира лесно, чрез маркиране на полето и "влачене" към желана локация в текста. При това, се облекчава разполагането на фигурата/таблицата, близо до мястото на позоваването ѝ в текста на работата. Създаването на **Text Box**, е онагледено на Фиг. 1.

|                            | aw Design Layout     | References Mailing                              | gs Review                                                                                                    | w View Help                                                                                                    | Header -                                                                                                    | Comments                                                                                                    | <pre>     Control Control Control     Control     Contro     Control     Control     Cont</pre> |
|----------------------------|----------------------|-------------------------------------------------|----------------------------------------------------------------------------------------------------|----------------------------------------------------------------------------------------------------|----------------------------------------------------------------------------------------------------|----------------------------------------------------------------------------------------------------|----------------------------------------------------------------------------------------------------|
| Table                      | Pictures 😚 Icons     | <ul> <li>Chart</li> <li>Screenshot ~</li> </ul> | Online<br>Videos                                                                                                    | Links Comment                                                                                                    | Footer ~                                                                                                    | Text<br>Box × A= × 1                                                                                                    | $\Omega$ Symbol ~                                                                                                    |
| Pages Tables Illustrations |                      | Media                                           | Comments                                                                                                    | Header & Footer                                                                                                    | Text                                                                                                    | Symbols                                                                                                    |                                                                                                    |
|                            | Table<br>~<br>Tables | Tables<br>Tables                                | Tables Tables Chart Shapes → Ta SmartArt<br>, Chart → Chart → C | Tables Interview Interview | Table     Image: Construction of the sector of the sector of | Table       Icons       Icons <td< td=""><td>Table       Image: Shapes v       Image: Shapes v       Image: Sha</td></td<> | Table       Image: Shapes v       Image: Shapes v       Image: Sha                                                                                                    |

Ако този похват се използва, следва, рамката на полето **Text Box**, да се направи невидима (което не е направено с рамката на полето, в което е Фиг. 1). Това става чрез настройките на полето, видни в раздел **Shape Format** в ленатата на инструментите, който се появява, при кликване на произволно място върху полето. За целта, в раздел **Shape Format**, се навигира към панел **Shape Styles**, където се избира инструмент **Shape Outline** и от падащото меню се избира **No Outline**.

#### 6. Разделител на страниците

Всяка отделна секция в тялото на дипломната работа, следва да започва на нова страница. За да се гарантира това, е удобно да се използва вградена в MS Word функция **Page Break**, чрез която се поставя разделител на страниците. За поставяне на разделител на страниците, се изпълнява следната последователност:

- Текстовият курсор се поставя на локацията, където се цели вмъкване на разделител на страниците (в случая, в края на съдържанието на всяка текуща секция).
- След това, с пойнтера се навигира към панел **Pages** в раздел **Insert** на лентата с инструментите, където се избира инструмент **Page Break**.
- При изпълнение на горните действия, на позицията на текстовия курсор, се появява разделител на страниците, след който, автоматично е забранено, да се намира текст, в рамките на текущата страница. Появилият се разделител, не е видим с просто око, ако не е направен избор да се вижда. За да се вижда, е необходимо, с пойнтера да се навигира към панел **Paragraph** в раздел **Home** на лентата с инструментите, където да се кликне върху символа <sup>¶</sup> (Show/Hide <sup>¶</sup>). При изпълнение на този избор, в допълнение към разделителя на страниците (вижда се като текст "……… Page Break ………"), в текста на документа, са ясно откроени и видими с просто око, и всяко извършено преминаване на нов ред (чрез Enter), както и всяко оставено разстояние между две/а съседни букви/символа (чрез Space).

#### 7. Съхраняване на документа в .*pdf* файлов формат

След като документът на дипломната работа е завършен, е подходящо, файлът да се съхрани в *.pdf* файлов формат, който да се използва за разпечатване на дипломната работа на хартиен носител. По този начин, може предварително да се види финалния изглед на документа, а също и да се предотврати възможно разместване на съдържанието в *.doc(x)* файла по време на разпечатването. Съхраняването в *.pdf* файлов формат, се извършва най-лесно, като с пойнтера се навигира към раздел **File** на лентата с инструментите и от прозореца, появил се след кликване върху **File**, се избере **Export** и след това **Create PDF/XPS**.